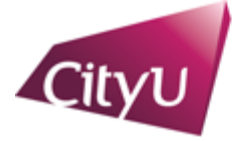

Academic Regulations and Records Office 香港城市大學 City University of Hong Kong

# **Demonstration: Waitlisting**

1

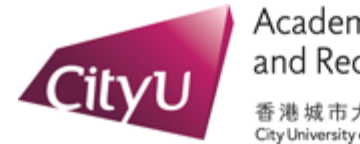

Academic Regulations and Records Office 香港城市大學 City University of Hong Kong

### Log into AIMS from CityU homepage

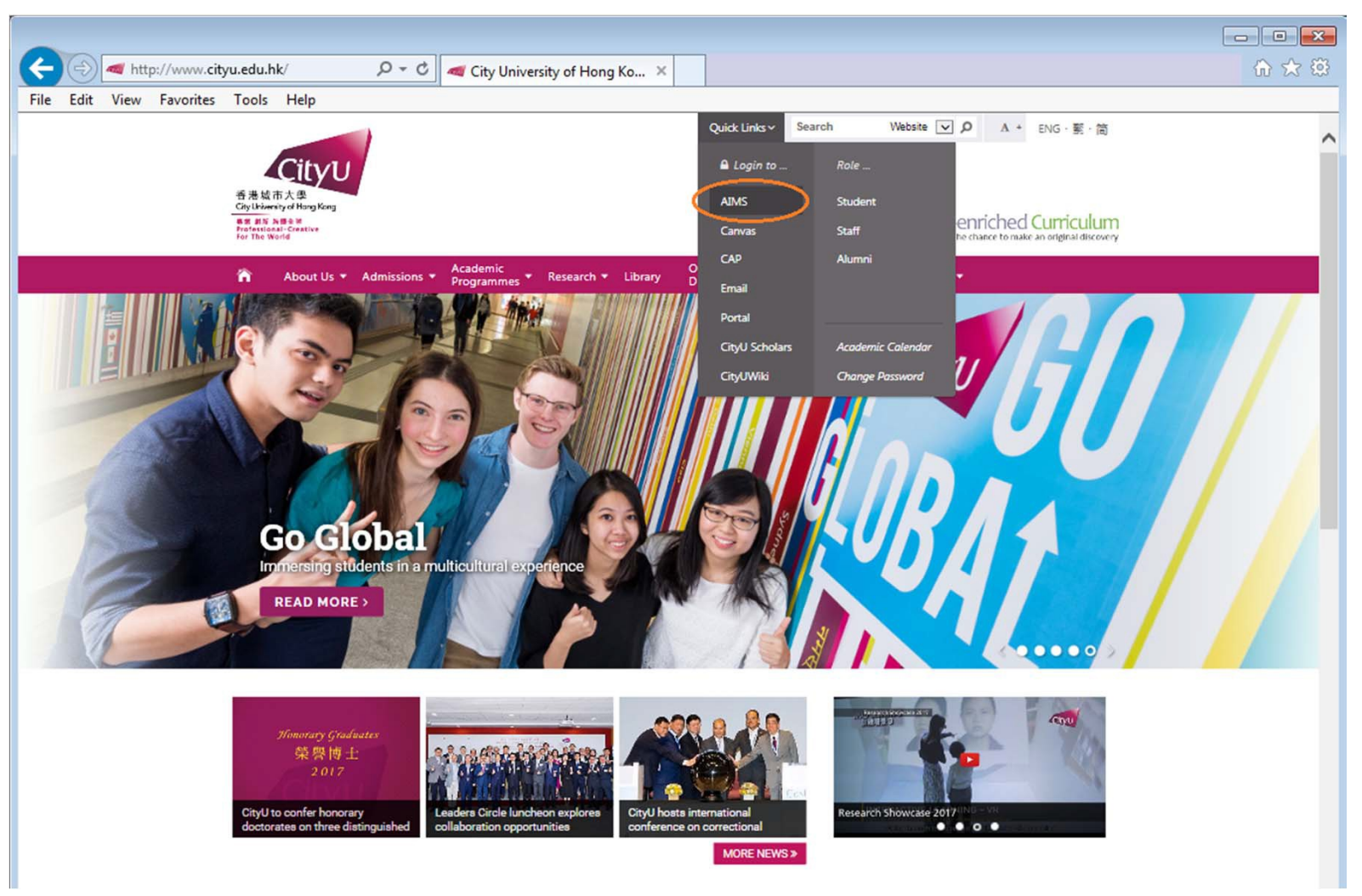

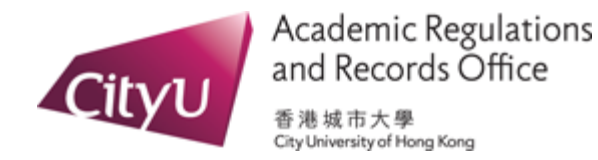

AIMS

## Log into AIMS from CityU homepage (cont'd)

You can now login AIMS using your electronic ID and password. To protect your privacy, please Exit and close your browser when you have finished.

For students, if you have questions about course registration and matters about your study, please contact:

- Academic Regulations and Records Office (for Bachelor's Degree and Associate Degree students)
- Chow Yei Ching School of Graduate Studies (for Taught Postgraduate, Professional Doctorate and Research Degree students)

Electronic ID:

nregug001

Password:

••••••

Login

[FAQ] [Forgot Password: Staff | Student | Alumni ]

#### Electronic ID (EID)

EID is a unique ID assigned to users for accessing IT services provided by the University. Once an EID is assigned to a user, it will be used by that person even when he/she changes his/her role in the University as a student or staff or alumnus.

The current policy is to generate EID based on the name of individual user and the EID is in alpha-numeric format. However, there are still cases that some existing students and alumni are having their Student Numbers as their EIDs.

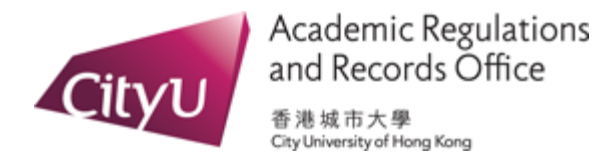

### Click "Course Registration" menu

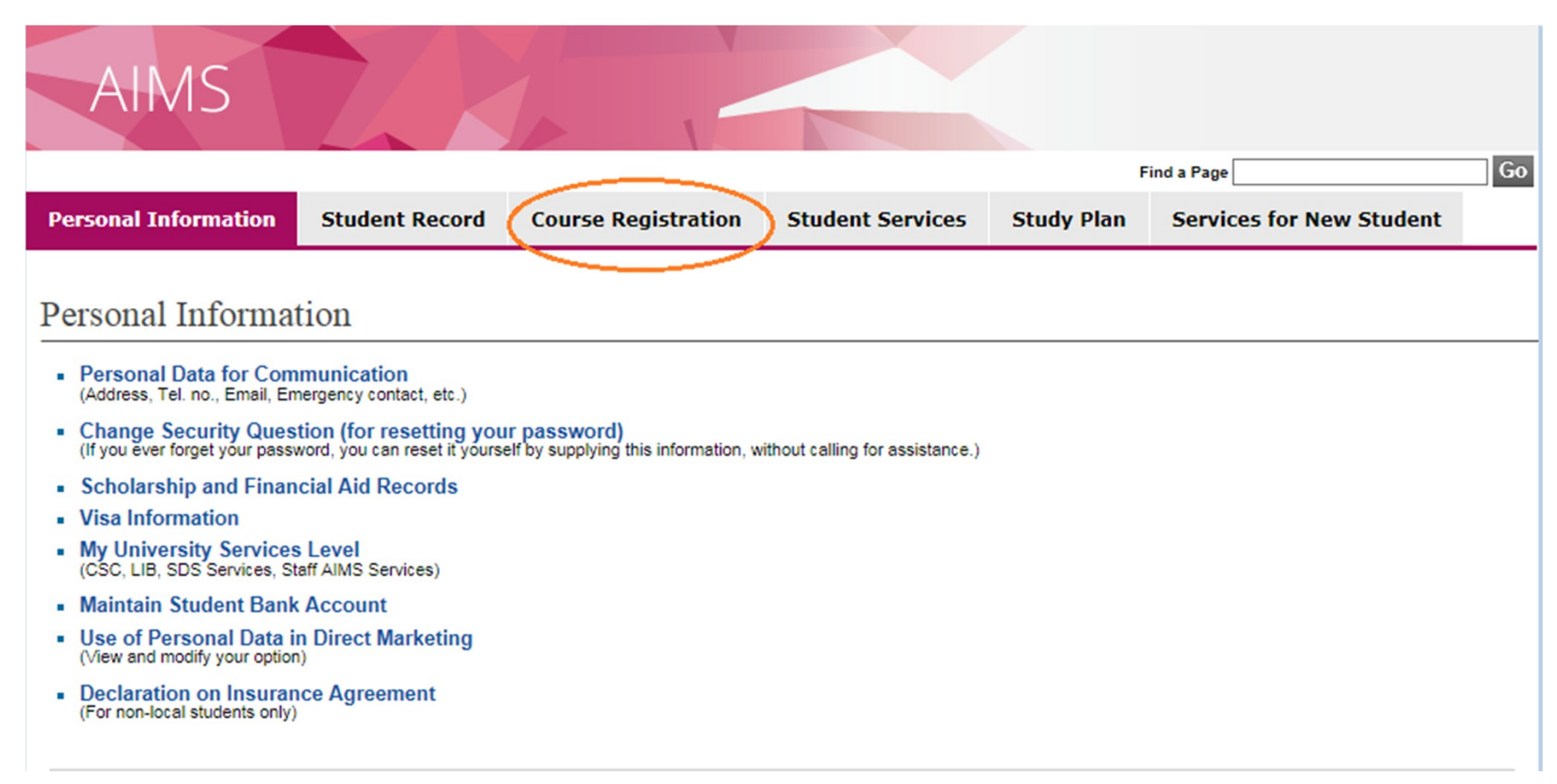

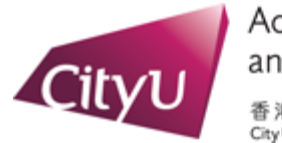

Academic Regulations and Records Office 香港城市大學 City University of Hong Kong

# Click "Main Menu for Web Add/Drop"

| AIMS                 | Z              |                     |                  |            |                          |    |
|----------------------|----------------|---------------------|------------------|------------|--------------------------|----|
|                      |                | <u></u>             |                  | ,          | Find a Page              | Go |
| Personal Information | Student Record | Course Registration | Student Services | Study Plan | Services for New Student |    |

### **Course Registration**

#### **<u>Registration Self-Service</u>** - Banner 8

- Main Menu for Web Add/Drop
- Print Add/Drop Form
- Exceed Maximum Study Load Application
- Reduced Study Load Application

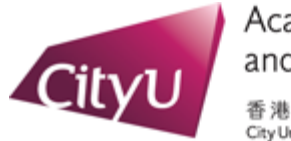

Academic Regulations and Records Office 香港城市大學 City University of Hong Kong

### Click "Select Term", choose the correct term and press "Submit"

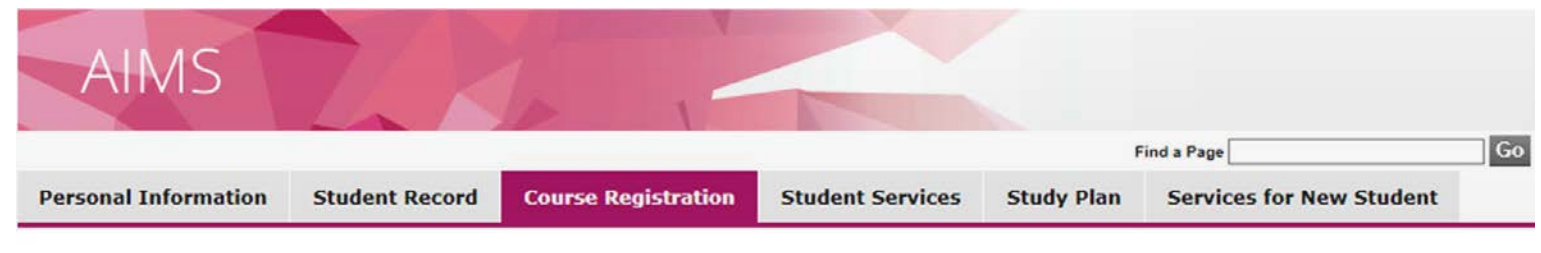

### Main Menu for Web Add/Drop (Banner 8)

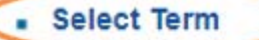

- Add or Drop Classes
- Weekly Schedule
- My Detail Schedule
- Registration Status and Time Ticket
- Course Registration Records

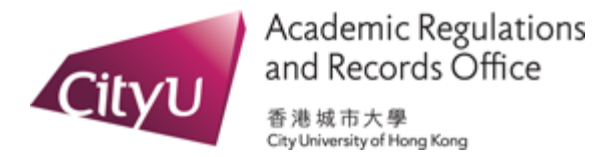

### Click "Add or Drop Classes"

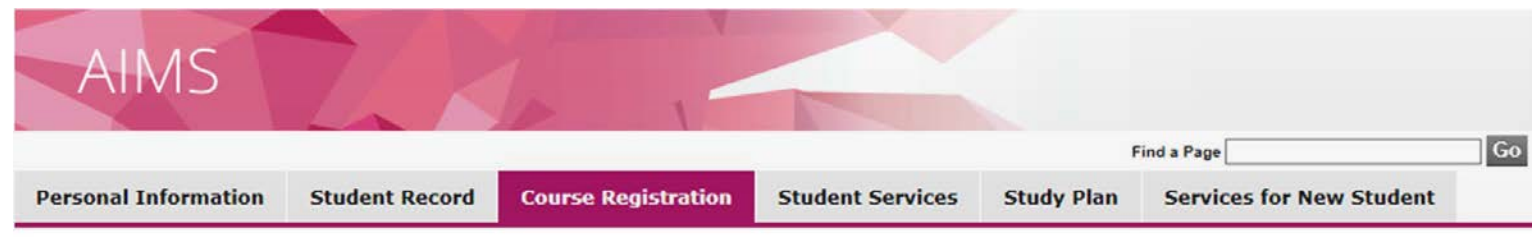

### Main Menu for Web Add/Drop (Banner 8)

- Select Term
- Add or Drop Classes
- Weekly Schedule
- My Detail Schedule
- Registration Status and Time Ticket
- Course Registration Records

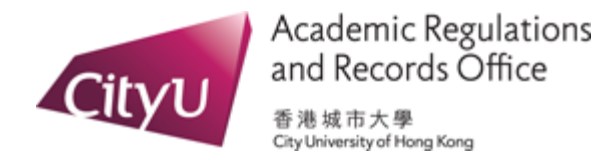

Click "Master Class Schedule" if you want to check whether waitlisting is available

### for a course

| AIMS                                                                                                    | 7/2                                                                                                    | 1                                                                                                    |                                                                                                    |                                                                              |                                                                                                    |                                                              |                                                      |                                                                     |                                                                       |                                                    |                                           |                                     |
|----------------------------------------------------------------------------------------------------|----------------------------------------------------------------------------------------------------|----------------------------------------------------------------------------------------------------|----------------------------------------------------------------------------------------------------|------------------------------------------------------------------------------|----------------------------------------------------------------------------------------------------|--------------------------------------------------------------|------------------------------------------------------|---------------------------------------------------------------------|-----------------------------------------------------------------------|----------------------------------------------------|-------------------------------------------|-------------------------------------|
|                                                                                                    |                                                                                                    |                                                                                                    |                                                                                                    |                                                                              |                                                                                                    |                                                              |                                                      |                                                                     |                                                                       | Find a Page                                        |                                           | Go                                  |
| Personal Information                                                                                                    | Student Record                                                                                                    | Course Registration                                                                                                    | Student Services                                                                                                    | Study Plan                                                                   | Services for New Student                                                                               |                                                              |                                                      |                                                                     |                                                                       |                                                    |                                           |                                     |
| Add or Drop Cla                                                                                                    | sses                                                                                                    |                                                                                                    |                                                                                                    |                                                                              |                                                                                                    |                                                              |                                                      |                                                                     |                                                                       |                                                    | NREGUG001 Tai<br>Semester<br>Aug 01, 2017 | Man CH4/<br>4 2017/10<br>7 11:05 an |
| WEB REGISTRATION<br>ADD COURSE: If you I<br>Class Schedule' link at<br>YOU ARE NOT PERMI<br>WHO MISUSE THE CC<br>Students should ensure<br>DROP COURSE: Web-<br>REGISTRATION ERRO | PERIOD: 21 August - 1<br>have already checked in<br>the bottom of this page<br>TTED TO USE ANY PR<br>URSE REGISTRATION<br>that they fulfill the previ-<br>enabled course section<br>DRS: In case registration | 1 September 2017<br>e Master Class Schedule for<br>and the Master Class Sched<br>IOCESS TO ATTEMPT TO (<br>V SYSTEM WILL BE BARRE<br>equisite/precursor requireme<br>s may be dropped by selection<br>n error messages are promp | the course sections that<br>uie will be opened in a ne<br>SAIN AN UNFAIR ADVAN<br>D FROM FURTHER ADU<br>nts prior to adding<br>ng "Web drop" unc<br>ed during web ad | you wish to add, y<br>w tab.<br>Infage burning o<br>wDROP OF COUR<br>dd Clas | ou can now type the CRNs in th<br>Initine course registrati<br>Ses in the current serie<br>Ses Workshe | e 'Add Classes Work<br>ON, INCLUDING AN<br>STER. DISCIPLINAR | shee!" table belou<br>INTENTIONAL /<br>Y ACTIONS MAY | . If you went to check t<br>ATTEMPT TO ADD A C<br>ALSO BE TAKEN AGJ | he information of courses<br>OURSE SECTION THAT<br>WINST THE STUDENTS | or course sections<br>IS KNOWN TO BE<br>CONCERNED. | again, click the "Ma                      | ster<br>NTS                         |
| NOTES:<br>If you encounter any pr<br>Professional Doctorate                                                                                                    | oblems while doing web<br>and Research Degree o                                                                                                    | add/drops, please contact ti<br>courses) during office hours.                                                                                                    | e Academic Regu<br>See "Enquiries" in                                                                                                    | RNs                                                                          |                                                                                                    |                                                              |                                                      |                                                                     |                                                                       | ] [                                                |                                           | [                                   |
| Notes to I<br>- Studen<br>Educa<br>Septen<br>- For det                                                                                                    | Bachelor's and A<br>ts will have 3 periods t<br>tion (GE) courses in A<br>nber 2017), students m<br>ails, please refer to the                                                                                 | Associate Degree S<br>to add/drop courses for Sen<br>treas 1 - 3. Any GE courses<br>ay add additional GE course<br>Course Registration websit                                                                                    | tudents of C<br>Hester A 2017/18. <sup>1</sup><br>In Areas 1 - 3 ex<br>Is if seats are available<br>e.                                                               | ubmit Ch                                                                     | anges Class S                                                                                          | earch Re                                                     | set                                                  |                                                                     | L                                                                     |                                                    |                                           |                                     |
| Add Classes Worksh                                                                                                    | leet                                                                                                    |                                                                                                    |                                                                                                    |                                                                              |                                                                                                    |                                                              |                                                      |                                                                     |                                                                       |                                                    |                                           |                                     |
| CRNs                                                                                                    |                                                                                                    |                                                                                                    |                                                                                                    |                                                                              |                                                                                                    |                                                              |                                                      |                                                                     | aster Class                                                           | Schedule                                           | View H                                    | olas J                              |
|                                                                                                    |                                                                                                    |                                                                                                    |                                                                                                    |                                                                              |                                                                                                    |                                                              |                                                      |                                                                     |                                                                       | [                                                  |                                           |                                     |
| Submit Changes Class                                                                                                    | Search Reset                                                                                                    |                                                                                                    |                                                                                                    |                                                                              |                                                                                                    |                                                              |                                                      |                                                                     |                                                                       |                                                    |                                           |                                     |
|                                                                                                    |                                                                                                    |                                                                                                    |                                                                                                    |                                                                              | Master Class Schedule Vi                                                                               | ew Holds ]                                                   |                                                      |                                                                     |                                                                       |                                                    |                                           |                                     |
|                                                                                                    |                                                                                                    |                                                                                                    |                                                                                                    |                                                                              |                                                                                                    |                                                              |                                                      |                                                                     |                                                                       |                                                    |                                           |                                     |

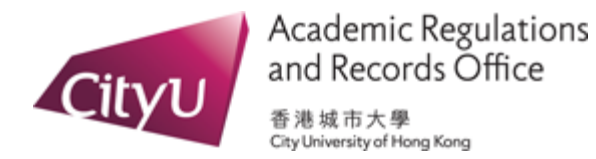

## Check "Master Class Schedule" (Course Information)

| No.                                                                                                    |                                                                  | -                                                |                                                        |                                                                              |                  |          |               |                      |                                |                  |                             |                                                           |
|----------------------------------------------------------------------------------------------------|------------------------------------------------------------------|--------------------------------------------------|--------------------------------------------------------|------------------------------------------------------------------------------|------------------|----------|---------------|----------------------|--------------------------------|------------------|-----------------------------|-----------------------------------------------------------|
|                                                                                                    |                                                                  |                                                  |                                                        |                                                                              |                  |          |               |                      |                                |                  | Fin                         | d a Page                                                  |
| rsonal Inform                                                                                                    | nation                                                           | Studen                                           | Record                                                 | Course Registration                                                          | Student Services | Study Pl | an            | Servio               | es for                         | New              | Student                     | t                                                         |
| dises Off                                                                                                    |                                                                  | I Selliv                                         | SICI A                                                 | 2017/10                                                                      |                  |          |               |                      |                                |                  |                             |                                                           |
| or the explanation of August 01,                                                                                     | ons of termi                                                     | inology in<br>20 AM                              | the Master C                                           | class Schedule, please clic                                                  | K HERE.          |          |               |                      |                                |                  |                             |                                                           |
| of August 01,                                                                                                    | ons of termi<br>, 2017 11:<br>s - CB                             | nology in<br>20 AM                               | the Master C                                           | class Schedule, please clic                                                  | k HERE.          |          | _             |                      |                                |                  |                             |                                                           |
| or the explanation<br>of August 01,<br>ol. of Business<br>Offering<br>cademic Unit                                   | ons of termi<br>, 2017 11:<br>s - CB<br>Subject                  | 20 AM                                            | the Master C                                           | class Schedule, please clic                                                  | K HERE.          | Credit   | WEB           | Level                | Avail                          | Cap              | Waitlist<br>Avail           | Medium of<br>Instruction                                  |
| of August 01,<br>of August 01,<br>ol. of Busines:<br>Offering<br>cademic Unit<br>anagement                           | ons of termi<br>, 2017 11:<br>s - CB<br>Subject<br>CB            | 20 AM<br>Course                                  | the Master C                                           | class Schedule, please clic<br>Title                                         | k HERE.          | Credit   | WEB<br>Y      | <b>Level</b>         | Avail<br>406                   | <b>Cap</b>       | Waitlist<br>Avail           | Medium of<br>Instruction<br>English                       |
| of August 01,<br>of August 01,<br>ol. of Business<br>Offering<br>cademic Unit<br>anagement<br>anagement              | ons of termi<br>, 2017 11:<br>s - CB<br>Subject<br>t<br>CB<br>CB | 20 AM<br>20 AM<br>Course<br>2300<br>3302         | the Master C<br>Manageme                               | class Schedule, please clic<br>Title<br>ent<br>al Corporate Social Res       | k HERE.          | Credit   | WEB<br>Y<br>Y | <b>Level</b><br>B    | <b>Avail</b><br>406            | <b>Cap</b>       | Waitlist<br>Avail<br>N      | Medium of<br>Instruction<br>English<br>English            |
| of August 01,<br>of August 01,<br>ol. of Busines:<br>Offering<br>cademic Unit<br>anagement<br>anagement<br>anagement | ons of termi<br>, 2017 11:<br>s - CB<br>CB<br>CB<br>CB           | 20 AM<br>20 AM<br>Course<br>2300<br>3302<br>4303 | the Master C<br>Manageme<br>Internation<br>Strategy at | Class Schedule, please clic<br>Title<br>al Corporate Social Res<br>ad Policy | k HERE.          | Credit   | WEB<br>Y<br>Y | Level<br>B<br>B<br>B | <b>Avail</b><br>406<br>13<br>7 | Cap<br>445<br>30 | Waitlist<br>Avail<br>N<br>Y | Medium of<br>Instruction<br>English<br>English<br>English |

"Waitlist Avail" = "Y" means waitlisting is available for the course

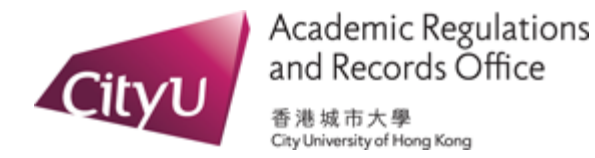

# Check "Master Class Schedule" (Course Section Information)

| AIMS                 | Z              | 6 -                 |                  |            |                          |      |    |
|----------------------|----------------|---------------------|------------------|------------|--------------------------|------|----|
|                      |                |                     |                  |            | Find a                   | Page | Go |
| Personal Information | Student Record | Course Registration | Student Services | Study Plan | Services for New Student |      |    |

### Courses Offered in Semester A 2017/18

#### As of August 01, 2017 11:33 AM

Course : CB4303 Strategy and Policy [ Click here for course catalogue ] or [ Click here for registration detail ] (use "Back" to return to this page)

#### Offering Academic Unit: Management

#### Pre-requisites/precursors (Students should ensure they fulfill the pre-requisites/precursors requirement prior to adding a course.): CB2300

| Exclusive Course (Students are restricted from registration in a course when the | ev have | earned credits | for an exclusiv | e course ). |
|----------------------------------------------------------------------------------|---------|----------------|-----------------|-------------|
| MCT4902                                                                          |         |                |                 |             |
| WG 14505                                                                         |         |                |                 |             |

|       |         |        |             |     |       |       |      |          |                | 2 wa      | ITII | st seats      | s a | re a' | vallable.     |             |
|-------|---------|--------|-------------|-----|-------|-------|------|----------|----------------|-----------|------|---------------|-----|-------|---------------|-------------|
| CRN   | Section | Credit | Campus      | WEB | Level | Avail | Cap  | Waitlist | Dat            |           |      |               |     |       |               | dium of     |
|       |         |        |             |     |       |       |      | Avail    |                |           |      |               |     |       |               | Instruction |
| 12511 | S02     | 3      | Main Campus | Y   | В     | Full  | 80 🌔 | 2        | 04/09/2017 - 0 | 2/12/2017 | М    | 16:00 - 18:50 | AC1 | P4302 | YU Shu        | English     |
| 12512 | S03     | 3      | Main Campus | Y   | В     | 3     | 80   | N        | 04/09/2017 -   |           |      | - C II        |     | P4302 | RYU Wonsang   | English     |
| 12513 | S04     | 3      | Main Campus | Y   | В     | 2     | 80   | N        | 04/09/2017 -   | vvait     | list | IS TUII.      |     | G4302 | CHAN Benjamin | English     |
| 12514 | S05     | 3      | Main Campus | Y   | В     | 2     | 80   | N        | 04/09/2017 - 0 | 2112/2011 |      | 12.00 - 14.00 |     | G4302 | YU Shu        | English     |
| 12515 | S06     | 3      | Main Campus | Y   | В     | Full  | 80 🔇 | Full     | 04/09/2017 - 0 | 2/12/2017 | М    | 15:00 - 17:50 | AC1 | G4302 | AHN Yoojung   | English     |

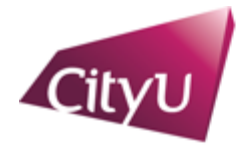

Academic Regulations and Records Office <sup>香港城市大學</sup>

City University of Hong Kong

### Adding to waitlist – Input the CRNs and click "Submit Changes"

| l Information                                                                                                    | Student Record                                                                                                    | Course Registration                                                                                                    | Student Services                                                                                                    | Study Plan                                                                                                    | Services for New Stude                                                                                                    | Find a Page                                                   |                                                             | Go                  |
|----------------------------------------------------------------------------------------------------|----------------------------------------------------------------------------------------------------|----------------------------------------------------------------------------------------------------|----------------------------------------------------------------------------------------------------|----------------------------------------------------------------------------------------------------|----------------------------------------------------------------------------------------------------|---------------------------------------------------------------|-------------------------------------------------------------|---------------------|
| or Drop Clas                                                                                                    | sses                                                                                                    |                                                                                                    |                                                                                                    |                                                                                                    |                                                                                                    |                                                               | NREGUG001 Tai Man C<br>Semester A 201<br>Aug 01, 2017 11:08 | HAN<br>7/1:<br>3 an |
| B REGISTRATION                                                                                                    | PERIOD: 21 August - 1                                                                                                    | 1 September 2017                                                                                                    |                                                                                                    |                                                                                                    |                                                                                                    |                                                               |                                                             |                     |
| TEMPT TO ADD A (<br>D/DROP OF COUR<br>dents should ensure<br>uirements prescribe                                                                                                    | COURSE SECTION THA<br>SES IN THE CURRENT<br>that they fulfill the prevent<br>of for the course                                                                                                    | AT IS KNOWN TO BE CLOS<br>SEMESTER. DISCIPLINAR<br>equisite/precursor requireme                                                                                                    | SED. STUDENTS WHO M<br>RY ACTIONS MAY ALSO<br>ents prior to adding a cou                                                                                                    | MISUSE THE COU<br>BE TAKEN AGAII<br>Irse. The University                                                                                                    | RSE REGISTRATION SYSTI<br>IST THE STUDENTS CONC<br>will delete students' registrat                                                                                                    | EM WILL BE BARRED FI<br>ERNED.<br>ion on the course if they o | ROM FURTHER                                                 |                     |
| ROP COURSE: Web-<br>so drop a waitlisted of<br>EGISTRATION ERRO<br>DTES:<br>you encounter any pri<br>raduate Studies at 34<br>agistration website for                                                                                                    | enabled course section<br>ourse section.<br>DRS: In case registration<br>oblems while doing web<br>42 9014 (for Taught Pos<br>details.                                                                                                    | s may be dropped by selecti<br>n error messages are promp<br>add/drops, please contact ti<br>tgraduate courses)/ 3442 90                                                                                                    | ng 'Web drop" under the<br>ted during web add/drop:<br>he Academic Regulations<br>076 (for Professional Doc                                                                                                    | "Action" field of "C<br>s, you may click HE<br>s and Records Offic<br>torate and Researc                                                                                           | RE for the explanations of the splanations of the splanations of the splanations of the splanations of the splanation splanation spl | the "Submit Changes" b<br>e error messages.<br>Ses Works      | utton. In this way, you can                                 |                     |
| ROP COURSE: Web-<br>to drop a waitlisted of<br>EGISTRATION ERRO<br>OTES:<br>you encounter any pri<br>raduate Studies at 34<br>egistration website for<br>Notes to F                                                                                                    | control course section<br>purse section.<br>DRS: In case registration<br>oblems while doing web<br>42 9014 (for Taught Pos<br>details.                                                                                                    | s may be dropped by selecti<br>or error messages are promp<br>add/drops, please contact ti<br>tgraduate courses)/ 3442 90                                                                                                    | ng 'Web drop" under the<br>ted during web add/drop:<br>he Academic Regulations<br>076 (for Professional Doc                                                                                                    | "Action" field of "C<br>s, you may click HE<br>s and Records Offic<br>ctorate and Researc                                                                                          | RE for the explanations of the splanations of the splanations of the splanations of the splanations of the splanation of the splanation of | the "Submit Changes" b<br>e error messages.<br>Ses Works      | utton. In this way, you can<br>sheet                        |                     |
| ROP COURSE: Web-<br>iso drop a waitlisted or<br>CEGISTRATION ERRO<br>OTES:<br>you encounter any pro-<br>raduate Studies at 34<br>egistration website for<br>Notes to I<br>• Studen<br>register<br>de-register<br>de-registe | enabled course section<br>ourse section.<br>DRS: In case registration<br>oblems while doing web<br>42 9014 (for Taught Pos<br>details.<br>Bachelor's and /<br>ts will have 3 periods t<br>for GE1501 Chinese (<br>stered by the system al<br>is may add additional G<br>alls, please refer to the                                                                           | s may be dropped by selection<br>of error messages are prompt<br>add/drops, please contact the<br>tgraduate courses)/ 3442 90<br>Associate Degree S<br>of add/drop courses for Sem<br>invitisation and a limited nu<br>the end of the student's as<br>E courses if seats are avail<br>Course Registration websit | ng 'Web drop" under the<br>ted during web add/drop:<br>he Academic Regulations<br>076 (for Professional Doc<br>of (for Professional Doc<br>of tudents of CityU<br>nester A 2017/18. During<br>imber of Gateway Educ<br>isigned time slot without<br>lable.<br>te. | "Action" field of "C<br>s, you may click HE<br>s and Records Offic<br>clorate and Research<br>to a second web r<br>cation (GE) cours<br>prior notice. Durin                        | Add Clas<br>CRNs<br>CRNs<br>12511                                                                                                    | the "Submit Changes" b<br>e error messages.<br>ses Work:      | utton. In this way, you can<br>sheet                        |                     |
| ROP COURSE: Web-<br>iso drop a waitlisted cr<br>EGISTRATION ERRO<br>OTES:<br>you encounter any pro-<br>raduate Studies at 34<br>egistration website for<br>Notes to I<br>• Studen<br>• Studen<br>• For det<br>Classes Worksh                                                                                                    | and the course section<br>purse section.<br>DRS: In case registration<br>possion of the course section<br>possion of the course section<br>oblems while doing web<br>42 9014 (for Taught Pos<br>details.<br>Bachelor's and #<br>ts will have 3 periods t<br>for GE1501 Chinese (<br>stered by the system al<br>is may add additional G<br>alls, please refer to the<br>meet | s may be dropped by selection<br>of error messages are prompt<br>add/drops, please contact the<br>traduate courses)/ 3442 90<br>Associate Degree S<br>of add/drop courses for Sem<br>invitisation and a limited nu<br>the end of the student's as<br>E courses if seats are avail<br>Course Registration websit  | ng "Web drop" under the<br>ted during web add/drop:<br>he Academic Regulations<br>076 (for Professional Doc<br>tudents of CityU<br>nester A 2017/18. During<br>imber of Gateway Educ<br>signed time slot without<br>lable.                                        | "Action" field of "C<br>s, you may click HE<br>s and Records Offic<br>torate and Research<br>torate and Research<br>g the second web r<br>cation (GE) cours<br>prior notice. Durin | Add Clas<br>CRNs<br>CRNs<br>Submit Ch                                                                                                    | e error messages.<br>ses Works                                | sheet                                                       | eset                |
| ROP COURSE: Web-<br>iso drop a waitlisted cr<br>CEGISTRATION ERRO<br>OTES:<br>you encounter any pro-<br>raduate Studies at 34<br>egistration website for<br>Notes to I<br>• Studen<br>• Studen<br>• Studen<br>• For det                                                                                                    | enabled course section<br>purse section.<br>DRS: In case registration<br>oblems while doing web<br>42 9014 (for Taught Pos<br>details.<br>Bachelor's and /<br>ts will have 3 periods t<br>for GE1501 Chinese (<br>stered by the system al<br>is may add additional G<br>ails, please refer to the<br>meet                                                                   | s may be dropped by selection<br>of error messages are prompt<br>add/drops, please contact th<br>tgraduate courses)/ 3442 90<br>Associate Degree S<br>of add/drop courses for Sem<br>invitisation and a limited nu<br>the end of the student's as<br>E courses if seats are avail<br>Course Registration websit  | ng 'Web drop" under the<br>ted during web add/drop:<br>he Academic Regulations<br>076 (for Professional Doc<br>itudents of CityU<br>nester A 2017/18, During<br>imber of Gateway Educ<br>isigned time slot without<br>lable.                                      | "Action" field of "C<br>s, you may click HE<br>s and Records Offic<br>clorate and Research<br>to a click the second web r<br>cation (GE) cours<br>prior notice. Durin              | Add Clas<br>CRNs<br>CRNs<br>Submit Ch                                                                                                    | e error messages<br>ses Works                                 | sheet                                                       | eset                |

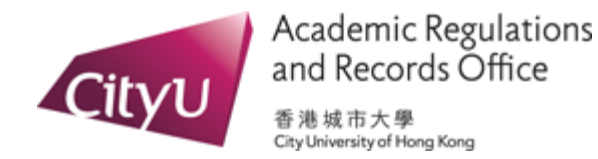

Adding to waitlist (cont'd) – If waitlist seats are available, select "Waitlist" from the "Action" drop-down list and click "Submit Changes"

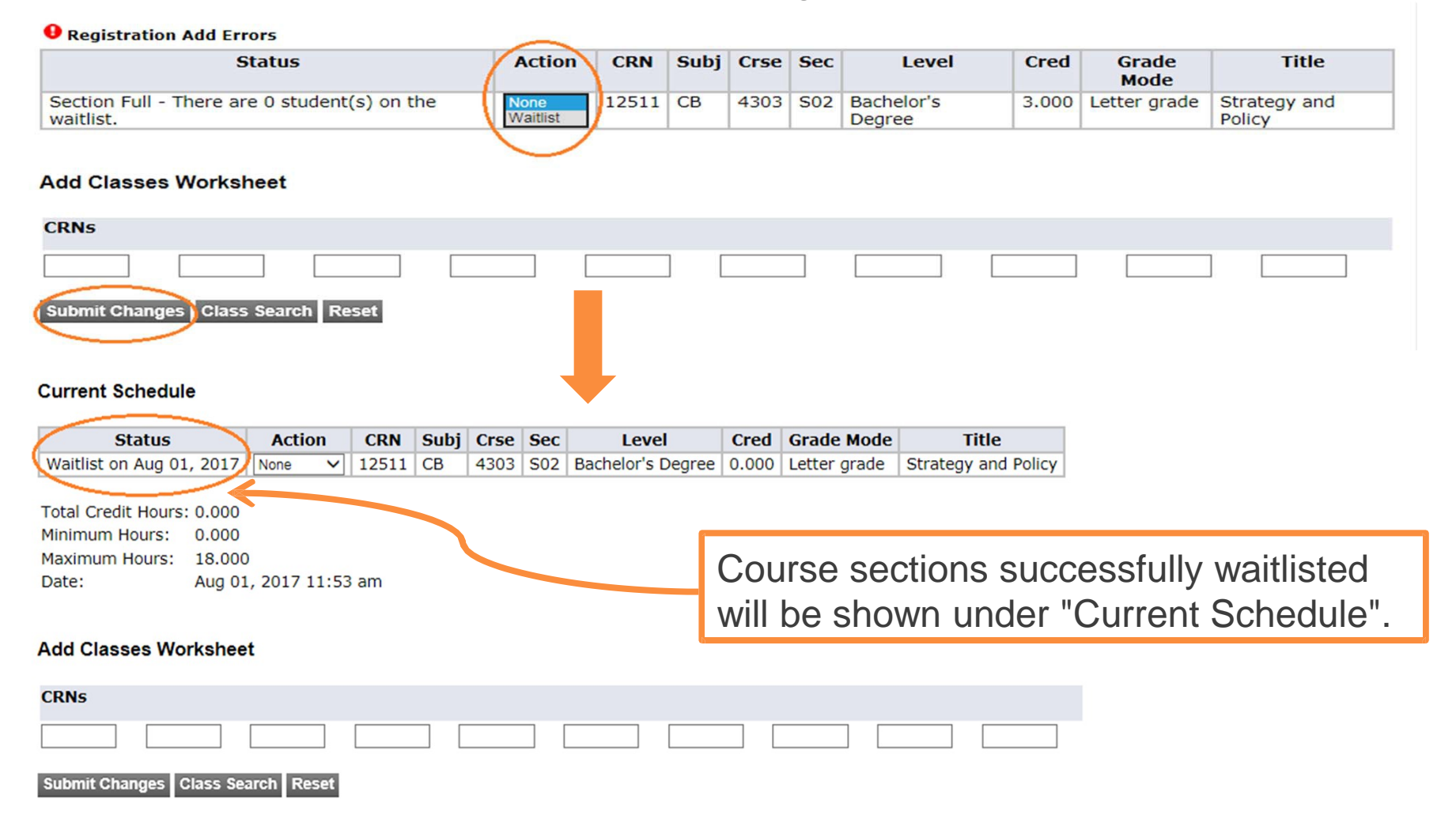

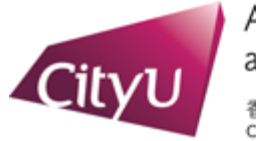

# Adding to waitlist (cont'd) - Click "My Detail Schedule"

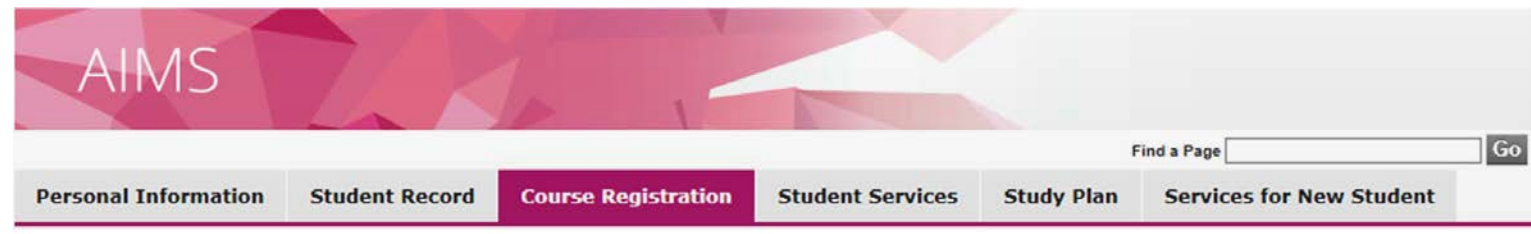

### Main Menu for Web Add/Drop (Banner 8)

- Select Term
- Add or Drop Classes
- Weekly Schedule
- My Detail Schedule
- Registration Status and Time Ticket
- Course Registration Records

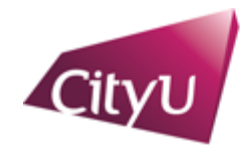

Academic Regulations and Records Office

香港城市大學 City University of Hong Kong

### Adding to waitlist (cont'd) - Check your position in the waitlist queue

|                                                                                                    |                                                                                                    |                                                        |                    |                      | Find a         | Page                |                       | Go                  |
|----------------------------------------------------------------------------------------------------|----------------------------------------------------------------------------------------------------|--------------------------------------------------------|--------------------|----------------------|----------------|---------------------|-----------------------|---------------------|
| ersonal<br>nformation                                                                                                    | Student<br>Record                                                                                      | Cou<br>Reg                                             | urse<br>gistration | Student<br>Services  | Study<br>Plan  | Services<br>Student | for                   | New                 |
| tudent Detail Sc                                                                                                    | hedule                                                                                                 |                                                        |                    |                      |                | NREGU               | JG001 Tai<br>Semester | Man CHA<br>A 2017/1 |
| As some courses do<br>attending the classes<br>otal Credit Hours: 0.00                                                                                                    | not meet ev                                                                                            | ery week, yo                                           | ou are strongly    | v advised to observe | the date range | of each course      | e before              |                     |
| As some courses do attending the classes of attending the classes of attending the classes of a classes of the classes of a classes of the classes of the cl | not meet ev<br>)<br><i>CB 4303 - </i> 5                                                                | ery week, yo<br>502                                    | u are strongly     | advised to observe   | the date range | of each course      | e before              |                     |
| As some courses do<br>attending the classes<br>otal Credit Hours: 0.00<br>Strategy and Policy -<br>Associated Term:                                                                                                    | not meet ev<br>CB 4303 - S<br>Semester                                                                 | ery week, yo<br>502<br>A 2017/18                       | u are strongly     | advised to observe   | the date range | of each course      | e before              |                     |
| As some courses do<br>attending the classes<br>fotal Credit Hours: 0.00<br>Strategy and Policy -<br>Associated Term:<br>CRN:                                                                                                    | CB 4303 - 3<br>Semester /<br>12511                                                                     | ery week, yo<br>502<br>A 2017/18                       | u are strongly     | v advised to observe | the date range | of each course      | e before              |                     |
| As some courses do attending the classes<br>otal Credit Hours: 0.00<br>Strategy and Policy -<br>Associated Term:<br>CRN:<br>Status:                                                                                                    | CB 4303 - 3<br>Semester 7<br>12511<br>Waitlist on                                                      | ery week, yo<br>502<br>A 2017/18<br>Aug 01, 2017       | u are strongly     | advised to observe   | the date range | of each course      | e before              |                     |
| As some courses do<br>attending the classes<br>otal Credit Hours: 0.00<br>Strategy and Policy -<br>Associated Term:<br>CRN:<br>Status:<br>Waitlist Position:                                                                                                    | CB 4303 - 3<br>Semester /<br>12511<br>Waitlist on<br>1                                                 | ery week, yo<br>502<br>A 2017/18<br>Aug 01, 2017       | u are strongly     | advised to observe   | the date range | of each course      | e before              |                     |
| As some courses do<br>attending the classes<br>otal Credit Hours: 0.00<br>Strategy and Policy -<br>Associated Term:<br>CRN:<br>Status:<br>Waitlist Position:<br>Assigned Instructor:                                                                                                    | CB 4303 - S<br>Semester /<br>12511<br>Waitlist on<br>1<br>Shu YU                                       | ery week, yo<br>502<br>A 2017/18<br>Aug 01, 2017       | u are strongly     | advised to observe   | the date range | of each course      | e before              |                     |
| As some courses do<br>attending the classes<br>total Credit Hours: 0.00<br>Strategy and Policy -<br>Associated Term:<br>CRN:<br>Status:<br>Waitlist Position:<br>Assigned Instructor:<br>Grade Mode:<br>Credits:                                                                                                    | CB 4303 - 3<br>Semester /<br>12511<br>Waitlist on<br>1<br>Shu YU<br>Letter grad                        | ery week, yo<br>502<br>A 2017/18<br>Aug 01, 2017       | u are strongly     | advised to observe   | the date range | of each course      | e before              |                     |
| As some courses do<br>attending the classes<br>otal Credit Hours: 0.00<br>Etrategy and Policy -<br>Associated Term:<br>CRN:<br>Status:<br>Waitlist Position:<br>Assigned Instructor:<br>Grade Mode:<br>Credits:<br>Level:                                                                                                    | CB 4303 - S<br>Semester /<br>12511<br>Waitlist on<br>1<br>Shu YU<br>Letter grad<br>0.000<br>Bachelor's | ery week, yo<br>502<br>A 2017/18<br>Aug 01, 2017<br>de | u are strongly     | advised to observe   | the date range | of each course      | e before              |                     |

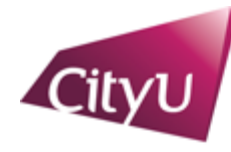

Academic Regulations and Records Office

香港城市大學 City University of Hong Kong

Dropping form waitlist – Select "Web drop" from the "Action" drop-down list in "Current Schedule" and click "Submit Changes"

| AIMS                                                                                                    |                                                                                                    |                  |         |          |       |
|----------------------------------------------------------------------------------------------------|----------------------------------------------------------------------------------------------------|------------------|---------|----------|-------|
|                                                                                                    | Find a Page Go                                                                                                    |                  |         |          |       |
| Personal Information Student Record Course Registration Student Services Study Plan Services for New Stude                                                                                                    | nt                                                                                                    |                  |         |          |       |
| Add or Drop Classes                                                                                                    | NREGUG001 Tai Man CHAI<br>Semester A 2017/1:<br>Aug 01, 2017 12:17 pn                                                                                                    |                  |         |          |       |
| WEB REGISTRATION PERIOD: 21 August - 11 September 2017                                                                                                    |                                                                                                    |                  |         |          |       |
| ADD COURSE: If you have already checked the Master Class Schedule for the course sections that you wish to add, you can now type the CRNs in<br>the information of courses or course sections again, click the "Master Class Schedule" link at the bottom of this page and the Master Class Schedule<br>YOU ARE NOT PERMITTED TO USE ANY PROCESS TO ATTEMPT TO GAIN AN UNFAIR ADVANTAGE DURING ONLINE COURSE REGISTR.<br>COURSE SECTION THAT IS KNOWN TO BE CLOSED. STUDENTS WHO MISUSE THE COURSE REGISTRATION SYSTEM WILL BE BARRED<br>CURRENT SEMESTER. DISCIPLINARY ACTIONS MAY ALSO BE TAKEN AGAINST THE STUDENTS CONCERNED.<br>Students should ensure that they fulfill the prerequisite/precursor requirements prior to adding a course. The University will delete students' registrat<br>prescribed for the course. | the "Add Classes Worksheet" table below. If you want to check<br>will be opened in a new tab.<br>TION, INCLUDING ANY INTENTIONAL ATTEMPT TO ADD A<br>FROM FURTHER ADD/DROP OF COURSES IN THE<br>on on the course if they do not satisfy the requirements |                  |         |          |       |
| DROP COURSE: Web-enabled course sections may be dropped by selecting "Web drop" under the "Action" field of "Current Schedule". Then pret<br>willisted course section.<br>REGISTRATION ERRORS: In case registration error messages are prompted during web add/drops, you may click HERE for the explanations of t<br>NOTE:                                                                                                    | Current Schedule                                                                                                    |                  |         |          |       |
| NOTES:<br>If you encounter any problems while doing web add/drops, please contact the Academic Regulations and Records Office at 3442 2200 (for undergr<br>Studies at 3442 0014 (for Taught Postgraduate courses)/ 3442 9076 (for Professional Doctorate and Research Degree courses) during office hour                                                                                                    | Status                                                                                                    | Action           | CRN 5   | Subj Crs | e Sec |
| Notes to Bachelor's and Associate Degree Students of CityU:         • Students will have 3 periods to add/drop courses for Semester A 2017/18. During the second web registration period (22–24, GE1501 Chinese Chillsstoin and a limited number of Gateway Education (GE) courses in Areas 1 - 3. Any GE experiments at the end of the student's assigned time slot without prior notice. During the third web of the source period (25 August - 1 courses if seats are available.         • For details, please refer to the Course Registration website.         Current Schedule         Status       Cred Grade Mode       Title                                                                                                    | Waitlist on Aug 01, 2017Total Credit Hours: 0.000Minimum Hours: 0.000Maximum Hours: 18.000Date: Aug 01                                                                                                    | None<br>Web drop | 12511 C | CB 430   | 3 502 |
| Watilit on Aug 01, 201       12511 CB       14305 S02       Bachelor's Degree       0.000       Letter grade       Strategy and Policy         Total Credit Hours:       0.000       Minimum Hours:       0.000       Minimum Hours:       18.000         Maximum Hours:       18.000       Date:       Aug 01, 2017 12:17 pm                                                                                                    |                                                                                                    |                  |         |          |       |
| Add Classes Worksheet                                                                                                    |                                                                                                    |                  |         |          |       |
| CKNS  Submit Changes Class Search Reset                                                                                                    |                                                                                                    |                  |         |          |       |

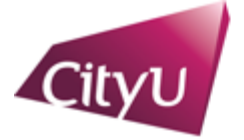

Academic Regulations and Records Office <sup>香港城市大學</sup>

省池 祝 巾 八 学 City University of Hong Kong

# **Other Scenarios**

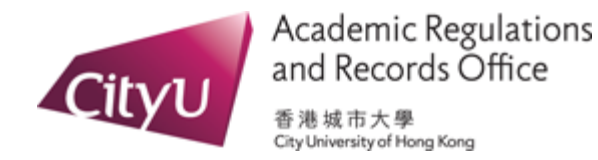

Scenario 1 – Waitlist seats are available but you do not want to add yourself to the waitlist

### Add Classes Worksheet

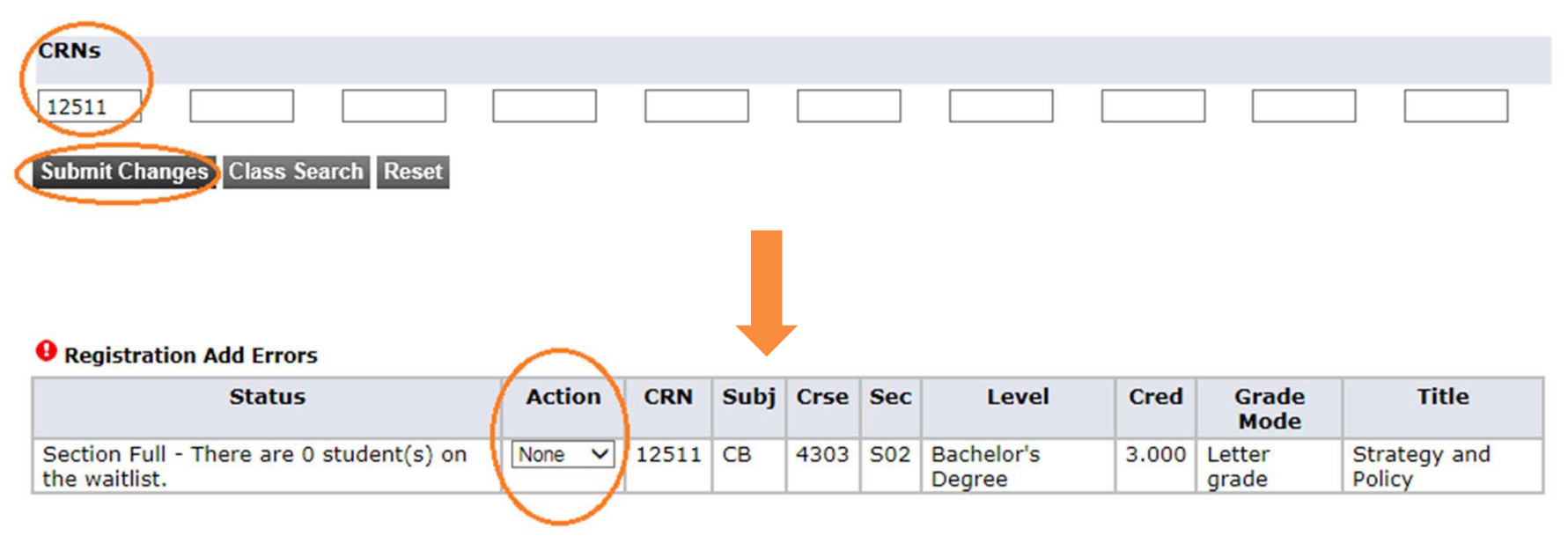

### Add Classes Worksheet

| CRNs                                |  |  |  |  |
|-------------------------------------|--|--|--|--|
| Submit Changes   Class Search Reset |  |  |  |  |
| Submit changes class sourch Reset   |  |  |  |  |

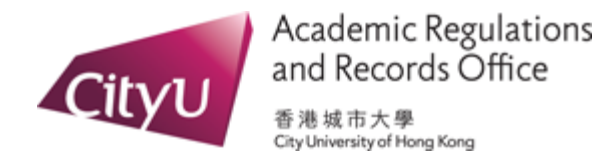

### Scenario 2 - Course section and its waitlist are both full

### Add Classes Worksheet

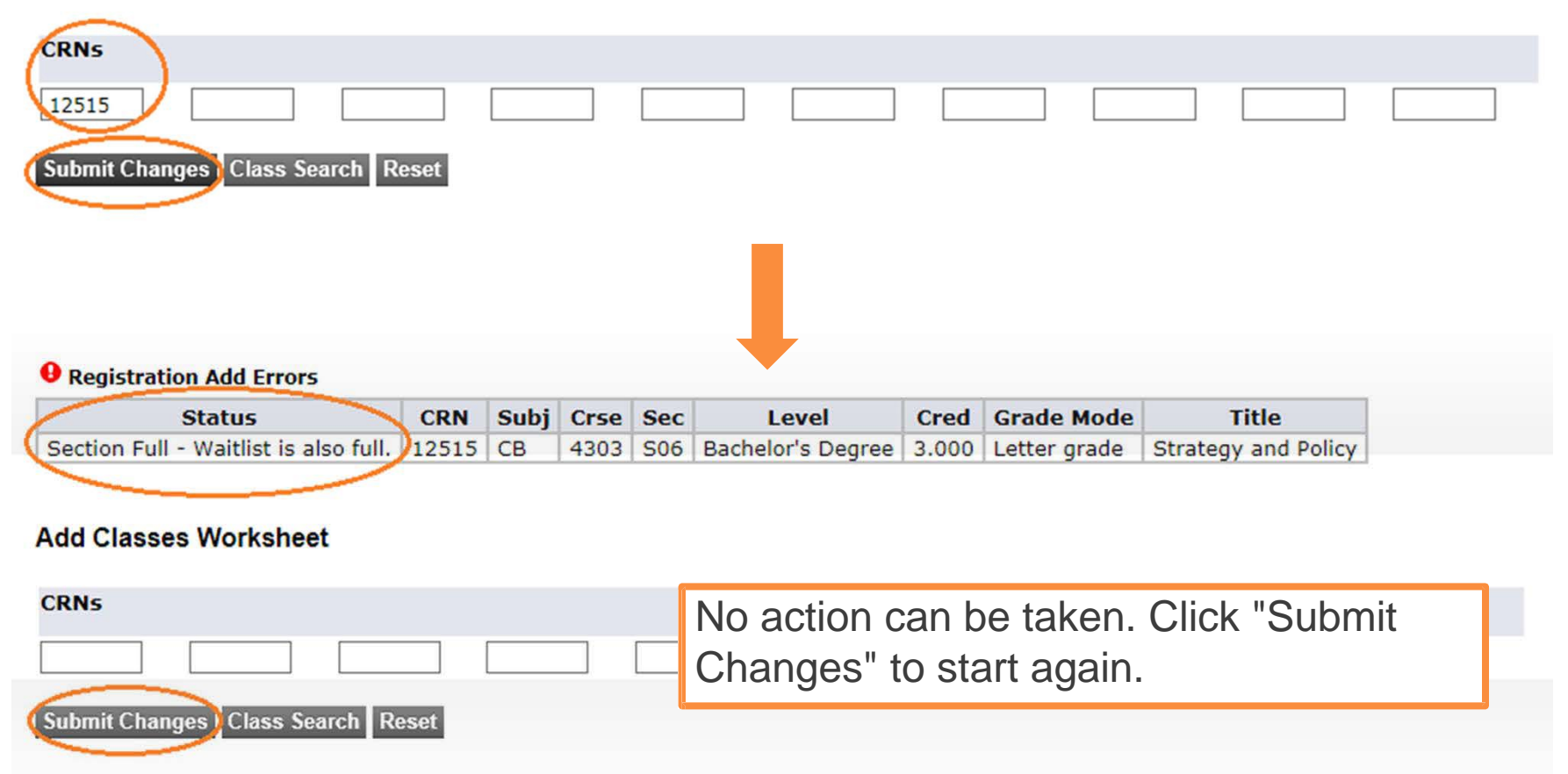

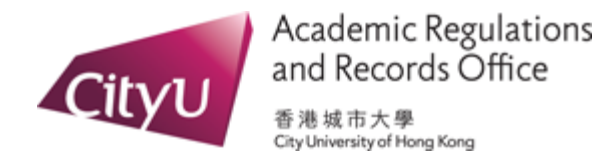

### Scenario 3 – A course has multiple components and only some of them are full

### Courses Offered in Semester A 2017/18

As of August 01, 2017 14:48 PM

Course : MGT3306 Organizational Behavior and Human Resources Management [ Click here for course catalogue ] or [ Click here for registration detail ] (use "Back" to return to this page)

#### **Offering Academic Unit: Management**

Pre-requisites/precursors (Students should ensure they fulfill the pre-requisites/precursors requirement prior to adding a course.): FB2300 or CB2300

Exclusive Course (Students are restricted from registration in a course when they have earned credits for an exclusive course.):

|   |       |         |        |                |     |       |       |     |                   |              | C01 (lecture) is not yet full;                                 |                   |
|---|-------|---------|--------|----------------|-----|-------|-------|-----|-------------------|--------------|----------------------------------------------------------------|-------------------|
|   | CRN   | Section | Credit | Campus         | WEB | Level | Avail | Сар | Waitlist<br>Avail | Dat          | 58 seats are available.                                        | ium of<br>ruction |
| d | 16776 | C01     | 3      | Main Campus    | Y   | В     | 58    | 150 | 10                | 04/09/2017 - | טצידצוצטידוןא דווט.טט - דו.סטןאכידוןגדידוס דורס שוטדטטטןובווט  | ish               |
|   | 17083 | T01     | 0      | Wester Company | ¥   | Ē.    | 21    | 30  | 2                 | 04/09/2017 - | 02/12/2017 W 17:00 - 17:50 AC1 G5-133 TB MGT006 Eng            | lish              |
|   | 17084 | T02     | 0      | Main Campus    | Y   | В     | Full  | 30  | 2 >               | 04/09/2017 - | T02 (tutorial) is full: 2 waitlist                             | lish              |
|   | 17085 | T03     | U      | Main Campus    | T   | в     | Full  | 30  | 2                 | 04/09/2017 - |                                                                | lish              |
| ĺ | 17086 | T04     | 0      | Main Campus    | Y   | В     | 3     | 30  | 2                 | 04/09/2017 - | seats are available.                                           | lish              |
| ĺ | 17087 | T05     | 0      | Main Campus    | Y   | В     | 28    | 30  | 2                 | 04/09/2017 - | טברובוצטדוווייין דוויטט - דוויסטואט דויס-צטטוגעיאויז אחמצובווט | lish              |

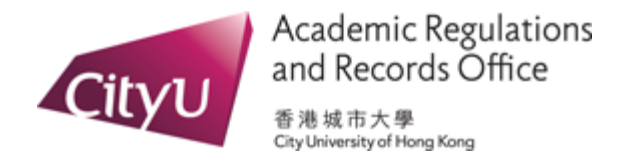

# Scenario 3 (cont'd) – A course has multiple components and only some of them are full

#### Add Classes Worksheet

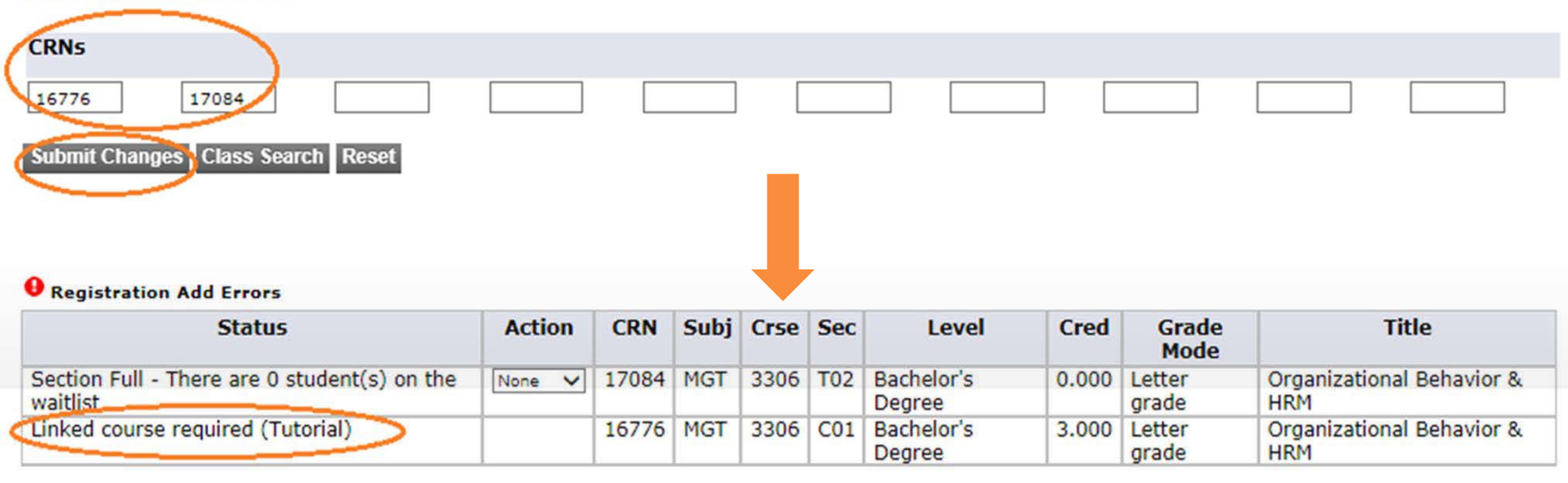

| Add Classes Worksheet<br>CRNs     | C01 cannot be added as linked section T02 is full |  |
|-----------------------------------|---------------------------------------------------|--|
|                                   |                                                   |  |
| Submit Changes Class Search Reset |                                                   |  |

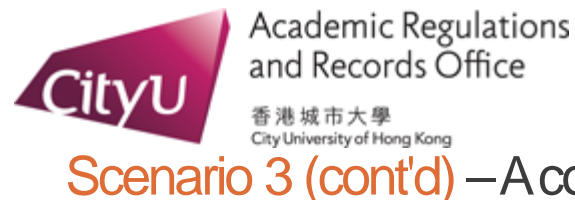

Scenario 3 (cont'd) – A course has multiple components and only some of them are full

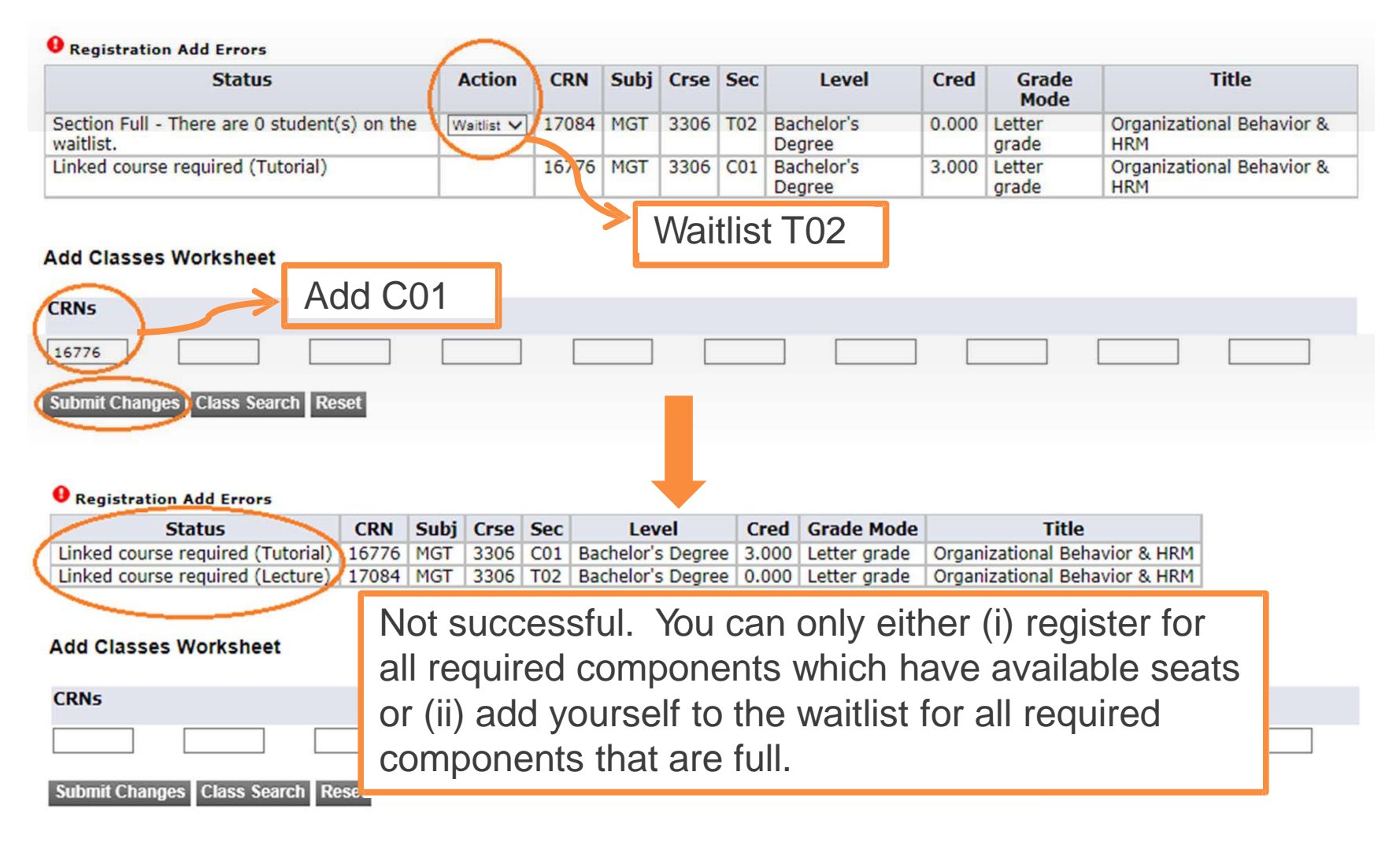